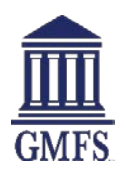

## **Product & Pricing with Optimal Blue**

Use the **Product & Pricing** link to run your registered loan through the product and pricing engine.

## To Search Product & Pricing:

- Click the Product Pricing & Lock link on the left menu, and then click Search Product & Pricing.
- Enter the required information. (Required fields are marked with a red asterisk.\*)

| * Borrower First Name                                                                                                    |                                    |                                                                                      | * Representative                 | Credit Score                                       | •        | - designing a rest                                                                                                    |                  |        |
|----------------------------------------------------------------------------------------------------|------------------------------------|--------------------------------------------------------------------------------------|----------------------------------|----------------------------------------------------|----------|----------------------------------------------------------------------------------------------------|------------------|--------|
| ANDY                                                                                                    |                                    |                                                                                      | 780                              |                                                    |          | \$300,000.00                                                                                                    |                  |        |
| * Borrower Last Name                                                                                                    |                                    |                                                                                      | *Loan Type                       |                                                    |          | * Appraised Value                                                                                                    |                  |        |
| AMERICA                                                                                                    |                                    |                                                                                      | Conventional                     |                                                    | <b>*</b> | \$345,000.00                                                                                                    |                  |        |
| * Borrower SSN                                                                                                    |                                    |                                                                                      | Loan Document                    | itation Type                                       |          | Term Months                                                                                                    | -                | Due In |
|                                                                                                    | 0                                  |                                                                                      | (F) Full Docume                  | entation                                           |          | 360                                                                                                    | 3                | 360    |
| * Borrower Citizenship Status                                                                                                    | E-                                 |                                                                                      | *Loan Purpose                    |                                                    |          | * Amortization Type                                                                                                    |                  |        |
| U.S. Citizen                                                                                                    | -                                  |                                                                                      | Purchase                         |                                                    | *        | Fixed Rate                                                                                                    | -                |        |
|                                                                                                    |                                    |                                                                                      |                                  |                                                    |          | 30<br>Subordinate Financ                                                                                                    | *<br>ting Beleni | ce     |
| * Base Loan Amount M                                                                                                    | I. MIP. FF Financed                | * Total Loa                                                                          | n Amount                         |                                                    |          | 30<br>Subordinate Financ<br>\$                                                                                                    | *<br>sing Beleni | ice    |
| *Bese Loss Amount M<br>\$255:00:00 + 5                                                                                                    | I, MIP, FF Financed                | * Totel Los<br>= \$255.000                                                           | n Amount                         | LTV CLTV<br>85.00 / 85.00                          |          | 30<br>Subordinate Financ<br>\$<br>S Impound Waiv                                                                                                    | * ing Beland     | ce     |
| *Bese Loan Amount M<br>\$255,000.00 + 5<br>*Address                                                                                          | I, MID, FF Financed                | * Total Loa<br>= \$255,000                                                           | in Amount                        | LTV CLTV<br>85.00 / 85.00                          |          | 30<br>Subordinate Financ<br>\$<br>Impound Waiv<br>E 100<br>Prepayment Pr                                                                                        | ving Boloni      | ice    |
| *Bese Loan Amount M<br>\$255,000.00 + 9<br>*Address                                                                                          | I, MIP, FF Financed                | * Total Los<br>= \$255,000<br>* City<br>BATON P                                      | n Amount<br>1.00                 | LTV CLTV<br>85.00 / 85.00                          |          | 30<br>Subordinate Financ<br>\$<br>Impound Walv<br>E 160<br>Prepayment Pri                                                                                       | vêr<br>enalty    | ce     |
| * Bese Loen Amount M<br>\$255,000.00 + 1<br>* Address<br>1771 MARSHALL DRIVE                                                                 | I, MIP, FF Financed                | * Total Loe<br>= \$255,000<br>* City<br>BATON R                                      | n Amount<br>200<br>OUGE          | LTV CLTV<br>85.00 / 85.00                          |          | 30<br>Subordinate Financ<br>\$<br>0 Impound Waiv                                                                                                    | vêr<br>enalty    |        |
| * Bese Loen Amount M<br>\$255,000.00 + 1<br>* Address<br>1771 MARSHALL DRIVE<br>* Subject Property State                                     | I, MIP, FF Financed<br>5<br>County | * Total Loa<br>= \$255,000<br>* City<br>BATON R<br>* Postal Co                       | n Amount<br>2.00<br>OUGE         | LTV CLTV<br>85.00 / 85.00                          |          | 30       30       Subordinate Finance       \$       Impound Waiv       ■ two       Prepayment Pri       ■ two       Self-Employed       Two                    | vêr<br>enalty    |        |
| * Bese Loan Amount M<br>\$255,000.00 + 1<br>*Address<br>1771 MARSHALL DRIVE<br>* Subject Property State<br>Louisians *                       | I, MIP, FF Financed<br>8<br>Doumby | * Total Los<br>\$255,000<br>* City<br>BATON R<br>* Postal Co<br>70806                | n Amount<br>200<br>OUGE<br>ide   | LTV CLTV<br>85.00 / 85.00<br>*Number of Units<br>1 |          | 30       30       Subordinate Finance       \$       Impound Walv       ■ 100       Prepayment Pr       ■ 100       Self-Employed       Yes                     | ver<br>enalty    |        |
| * Bese Loen Amount M<br>\$255,000.00 + 9<br>* Address<br>1771 MARSHALL DRIVE<br>* Subject Property State<br>Louisiane * [<br>* Droperty Type | I, MIP, FF Financed<br>5<br>Dounty | * Total Los<br>= \$255,000<br>* City<br>BATON R<br>* Postal Co<br>70806<br>* Occupan | n Amount<br>2000<br>iOUGE<br>ide | LTV CLTV<br>                                       |          | 30       30       Subordinate Finance       \$       Impound Walv       ■ 100       Prepayment Pr       ■ 100       Self-Employed       Yes       Interest Only | ver<br>enalty    |        |

- Click the Search Product & Pricing button.
- The Optimal Blue product search page will display. Review the information and click **Submit**.
- (Note: DU will be the Automated U/W System field default. If applicable, please change u/w system to: LP, RD select Investor AUS, Expanded Access/Jumbo select Manual/Traditional)

| Save As Prespect                                                                  |                                                                                                 | Submit                                                                           |                                                                                                    |
|-----------------------------------------------------------------------------------|-------------------------------------------------------------------------------------------------|----------------------------------------------------------------------------------|----------------------------------------------------------------------------------------------------|
| Lien Information                                                                  |                                                                                                 |                                                                                  |                                                                                                    |
| Figligen Art.                                                                     | · Second Lien Artt.                                                                             | · HELOC Line Amt.                                                                | <ul> <li>HELOC Drawn Amt.</li> </ul>                                                                                |
| 255000                                                                            | 0 Search for Second                                                                             | D Search for HELOC                                                               | (D                                                                                                    |
|                                                                                   | - Jeanen har second                                                                             | - Autor to the oc                                                                |                                                                                                    |
| A Loan Information                                                                |                                                                                                 |                                                                                  |                                                                                                    |
| Prostatement Value                                                                | · Annalasi Amount                                                                               | Loss Burress                                                                     | · Cash-Out Amount                                                                                                   |
| 200000                                                                            | 345000                                                                                          | Purchase T                                                                       | 0                                                                                                    |
| • LTV                                                                             | CLTV                                                                                            | HCLTV (Line Amt)                                                                 | HOLTV (Drawn Amt)                                                                                                   |
| 85.00                                                                             | jo .                                                                                            | (P                                                                               | 0                                                                                                    |
| Waive Escrows                                                                     | Lender Paid Compensation?                                                                       | No (Fees Out)                                                                    | Months of Reserves                                                                                                  |
| Asset Declation                                                                   | HTA                                                                                             |                                                                                  | (s                                                                                                    |
| No •                                                                              | No •                                                                                            |                                                                                  |                                                                                                    |
| Bernswer Fran Name<br>ANDY<br>Income Occumentation<br>Verified •<br>U.S. Critisen | Boropeer Last Name<br>ANERICA<br>Asset Documentation<br>Verified<br>Post Time Home Buyer<br>Yes | Rep FICO     Fourier Documentation     Vented     Non-Conspart Cotomreaer     Ne | Sat Encloses           Vea         OTI Rate           12.928         Image: Same Same Same Same Same Same Same Same |
| Droparty Information                                                              |                                                                                                 |                                                                                  |                                                                                                    |
| Property Information                                                              |                                                                                                 |                                                                                  |                                                                                                    |
| Primary Residence                                                                 | Property Type<br>Sincle Family                                                                  | Number of Units                                                                  | Number of Stories                                                                                                   |
| State                                                                             | <ul> <li>County</li> </ul>                                                                      | Construction                                                                     | -                                                                                                    |
| Louisiana (LA)                                                                    | East Baton Rouge                                                                                | No                                                                               |                                                                                                    |
| Property Zip                                                                      |                                                                                                 |                                                                                  |                                                                                                    |
| hone                                                                              |                                                                                                 |                                                                                  |                                                                                                    |
|                                                                                   |                                                                                                 |                                                                                  |                                                                                                    |
|                                                                                   |                                                                                                 |                                                                                  |                                                                                                    |

• The product and pricing search results will display. To view details of an eligible product, click the name of the product or click **Show** in the detail column.

| A STREET, LINE LINE AL                                                                        | . 385429 Union. Regi                                                                                                    | stered firmeer: AMERICA                                                                                                    | 8                                                             |                                                                                                    |                     |                                              |                                               |                  |
|-----------------------------------------------------------------------------------------------|----------------------------------------------------------------------------------------------------|----------------------------------------------------------------------------------------------------|---------------------------------------------------------------|----------------------------------------------------------------------------------------------------|---------------------|----------------------------------------------|-----------------------------------------------|------------------|
| Re-Submit Option                                                                              | ODS<br>• LTV<br>55<br>Wave Eson<br>No<br>Loan Term                                                                          | Re-Submit:<br>Re-Submit:<br>CCTV<br>CU<br>AUS<br>DU<br>AUS<br>Aus<br>Anorti                                                   | ech Cestre<br>8<br>• Royal<br>None<br>realison Type(s): Fixed | and Fixed                                                                                                    | Di<br>Prepa<br>None | sand Pros<br>ymant Panaty<br>¥               | Dearry<br>30<br>077<br>127928<br>20 Level(s): | ed Look<br>Ratio |
| Links Einsble Product                                                                         | _                                                                                                    |                                                                                                    | Full Product Listing                                          | Side-by-5                                                                                                    | ide Compari         | Side-by-Side Co                              | Detail                                        | Best Pricing     |
| Child, Earnin 10 Vo /Eb                                                                       | -                                                                                                    |                                                                                                    | 4.000                                                         | 41.217                                                                                                    |                     | 2.750                                        | Inde                                          | El El Manuela    |
| View Pricing for lock                                                                         | period: <u>15</u> 30 45 6                                                                                                   | 0 90   Expiration: 11/01/1                                                                                                    | 8                                                             |                                                                                                    |                     | Pricing Last Updated:<br>Search Timestamp: 1 | 10/02/18 3:30<br>0/02/18 3:30                 | 26 PM<br>) PM    |
|                                                                                               |                                                                                                    |                                                                                                    |                                                               |                                                                                                    |                     |                                              |                                               | 2                |
| Rate<br>3.500                                                                                 | Ph1<br>51145                                                                                                    | Price<br>92.678                                                                                                    | Com                                                           | 2.750                                                                                                    |                     |                                              | Select                                        |                  |
| Rate<br>3.500<br>3.625                                                                        | Ph1<br>\$1145<br>\$1163                                                                                                    | Price<br>92.678<br>93.546                                                                                                    | Con                                                           | 2.750                                                                                                    | 5                   |                                              |                                               |                  |
| Rate<br>3.500<br>3.625<br>3.750                                                               | P31<br>51145<br>51163<br>51161                                                                                              | Price<br>92.678<br>93.546<br>94.299                                                                                           | Com                                                           | 2.750<br>2.750<br>2.750                                                                                                    | 5                   |                                              |                                               |                  |
| Rate<br>3.500<br>3.625<br>3.750<br>3.875                                                      | Ph1<br>51145<br>51163<br>\$1101<br>\$1199                                                                                   | Price<br>92.678<br>93.546<br>94.299<br>64.885                                                                                 | Con                                                           | 2.750<br>2.750<br>2.750<br>2.750<br>2.750                                                                                           | 5                   |                                              | Salect                                        |                  |
| Rate<br>3.500<br>3.625<br>3.750<br>3.875<br>4.000                                             | P%1<br>\$1145<br>\$1163<br>\$1101<br>\$1199<br>\$1217                                                                       | Price<br>92.678<br>93.546<br>94.299<br>94.885<br>95.515                                                                       | Сол                                                           | 2.750<br>2.750<br>2.750<br>2.750<br>2.750<br>2.750                                                                                  | 5                   |                                              | seket                                         |                  |
| Ride<br>3.590<br>3.625<br>3.750<br>3.875<br>4.000<br>4.125                                    | P81<br>\$1145<br>\$1163<br>\$1101<br>\$1199<br>\$1217<br>\$1236                                                             | Price<br>92.678<br>93.546<br>94.299<br>94.885<br>95.515<br>95.302                                                             | Com                                                           | 2.750<br>2.750<br>2.750<br>2.750<br>2.750<br>2.750<br>2.750                                                                         |                     |                                              | Select                                        |                  |
| Rule<br>3.500<br>3.625<br>3.730<br>3.875<br>4.000<br>4.125<br>4.250                           | PR1<br>51145<br>51163<br>51161<br>61199<br>51217<br>51236<br>51254                                                          | Price<br>92.578<br>93.546<br>94.299<br>94.885<br>95.515<br>95.525<br>95.302<br>95.968                                         | Com                                                           | 2.750<br>2.750<br>2.750<br>2.750<br>2.750<br>2.750<br>2.750<br>2.750                                                                |                     | -                                            |                                               |                  |
| Rate<br>3.500<br>3.625<br>3.750<br>3.875<br>4.000<br>4.125<br>4.250<br>4.375                  | PB1<br>51145<br>51163<br>51101<br>61199<br>51237<br>51236<br>51234<br>51234<br>51273                                        | Price<br>92.578<br>93.546<br>94.299<br>94.885<br>95.515<br>96.302<br>96.302<br>96.988<br>97.479                               | Com                                                           | 2.750<br>2.750<br>2.750<br>2.750<br>2.750<br>2.750<br>2.750<br>2.750<br>2.750                                                       |                     | -                                            | Salect                                        |                  |
| 246<br>3.500<br>3.425<br>3.475<br>4.000<br>4.125<br>4.250<br>4.250<br>4.275<br>4.500          | PB1<br>51145<br>51163<br>51101<br>61199<br>51237<br>51236<br>51254<br>51223<br>51223<br>61254                               | Proc.<br>92,578<br>92,549<br>94,885<br>95,535<br>95,535<br>96,302<br>96,968<br>97,479<br>96,8131                              | Com                                                           | 2.750<br>2.750<br>2.750<br>2.750<br>2.750<br>2.750<br>2.750<br>2.750<br>2.750<br>2.750<br>2.750                                     |                     |                                              |                                               |                  |
| 244<br>3.500<br>3.625<br>3.750<br>4.000<br>4.125<br>4.250<br>4.555                            | PB1<br>\$1145<br>\$1145<br>\$1145<br>\$1101<br>\$1109<br>\$1227<br>\$1236<br>\$1254<br>\$1273<br>\$1282<br>\$1292<br>\$1311 | Proc.<br>92.678<br>93.349<br>94.299<br>44.885<br>95.515<br>95.515<br>95.502<br>95.948<br>97.479<br>98.833<br>98.841           | Com                                                           | 2.750<br>2.750<br>2.750<br>2.750<br>2.750<br>2.750<br>2.750<br>2.750<br>2.750<br>2.750<br>2.750<br>2.750                            |                     |                                              |                                               |                  |
| 244<br>3.550<br>3.625<br>3.750<br>4.000<br>4.123<br>4.250<br>4.250<br>4.500<br>4.625<br>4.750 | PAL<br>51145<br>51183<br>51181<br>41199<br>51226<br>51226<br>51226<br>51226<br>51229<br>51229<br>51232<br>51311<br>51330    | Proc.<br>92.578<br>93.346<br>94.299<br>94.885<br>95.535<br>95.502<br>95.502<br>95.468<br>97.479<br>64.131<br>90.841<br>90.841 | Com                                                           | 2.750<br>2.750<br>2.750<br>2.750<br>2.750<br>2.750<br>2.750<br>2.750<br>2.750<br>2.750<br>2.750<br>2.750<br>2.750<br>2.750<br>2.750 |                     |                                              |                                               |                  |

- After reviewing a product & pricing, click the **Blue Lock icon** it to select your product and pricing. This does not lock the loan.
- Before you can proceed, you must complete the Compliance Checklist to verify you are properly authorized to lock a loan. Select **Yes**, and click **Submit Checklis**t to complete the process.

|                                                                                                    |                 | Compliance Checklist 💌 New Search |
|----------------------------------------------------------------------------------------------------|-----------------|-----------------------------------|
| Selected Loan: Loan ID: 372026 Status: Registered Borrower: AMERICA 👂                                                                |                 |                                   |
| Compliance Checklist                                                                                                    |                 |                                   |
| Question 1:<br>I certify that I either am a licensed/registered loan originator, who negotiated the terms of the loan, or I          | • Yes           | Comments:                         |
| am performing a systemic task, at the direction of the licensed/registered loan originator, who<br>negotiated the terms of the loan. | ⊚ <sub>No</sub> |                                   |
|                                                                                                    |                 |                                   |

 On the Lock Form, review the product information and click Update Encompass to save the details if you do not want to lock the loan. If you want to lock, click Request Lock to submit a lock request for this program.

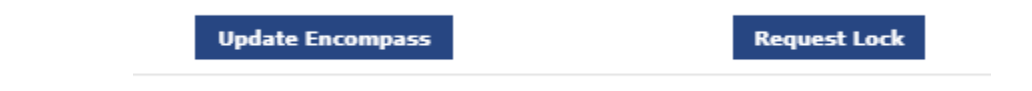

• YOU MUST Exit the loan for your lock request to be completed

## To Submit a Change Request:

Use the **Change Request** button if you need to submit a lock extension request, update loan terms, or search for updated products from the Optimal Blue pricing engine.

- After a lock request has been submitted, click the Product Pricing & Lock link on the left menu
- Click Change Request to pull up Optimal Blue

| SCENARIOS FORMS, PRODUCTS, GUIDES, ETC DOCUMENTS |                                 |                         |                             |                          |                                   |          |                                  |
|--------------------------------------------------|---------------------------------|-------------------------|-----------------------------|--------------------------|-----------------------------------|----------|----------------------------------|
|                                                  | Loan Number:<br>Total Loan Amt: | 1804439<br>\$300,000.00 | Loan Type:<br>Loan Purpose: | Conventional<br>Purchase | Rate: 4.280%<br>LTV/CLTV: 60.00%/ | 50.00% W | h 🛛 1st 🦂 🖂 🖄 Initial Registrat  |
| Product, Pricing & Lock                          |                                 |                         |                             |                          |                                   |          | View Lock History Change Request |
| Product & Lock Details                           |                                 |                         |                             |                          |                                   |          | Current Lock Status              |
| Fannle High Balance 30 Yr                        |                                 |                         |                             |                          |                                   |          |                                  |
| ADJUSTMENTS                                      |                                 |                         |                             | RATE                     | PRICE                             |          | PRICE(\$)                        |
| Base                                             |                                 |                         |                             | 5.500                    | 102.236                           |          | \$6708.00                        |

Click the Change Request ICON from the OB Change Request tool bar

|                                |                    |                   |        |     | Product Search 🔻 | New Search 🕨 |
|--------------------------------|--------------------|-------------------|--------|-----|------------------|--------------|
|                                |                    |                   |        | 6 M |                  |              |
| Selected Loan: Loan ID: 366007 | Status: Locked Bol | rrower: Homeowner |        |     |                  |              |
| Sava As Prosne                 | ct                 |                   | Submit |     |                  |              |
| Save As Prospe                 |                    | -                 |        |     |                  |              |

• Follow the on screen instructions from Optimal Blue to complete the change request.

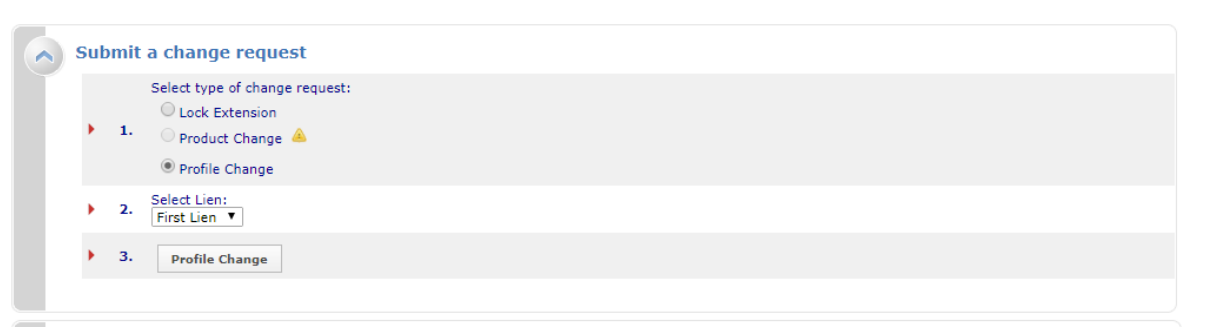

- YOU MUST Exit the Loan for the change to be Submitted. Change Requests must be reviewed and approved before confirmation will be available
- Expired Loans requiring a change request will need to contact the <a href="https://www.lock.com">LockDesk@GMFSLending.com</a>